# 입사등록 매뉴얼

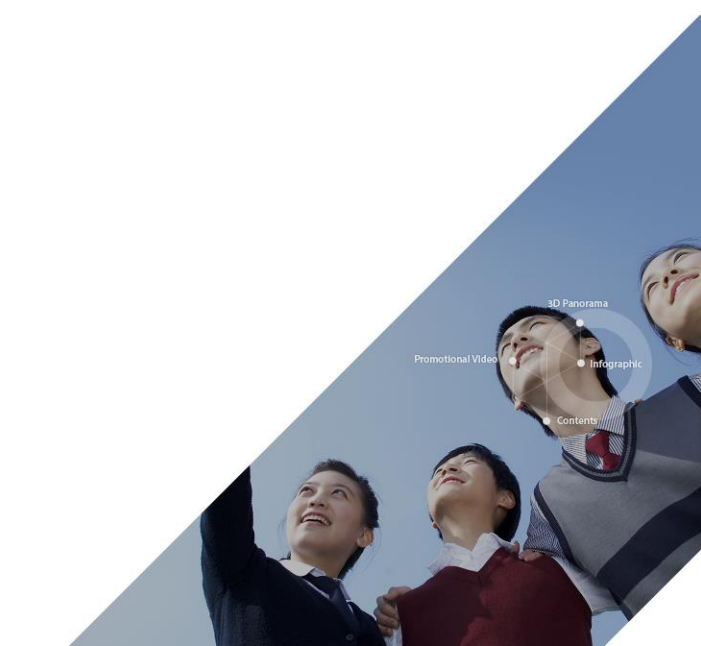

#### - 입사등록 신청이 승인된 후 입사취소 상황 발생시 입사등록 취소신청 - 입사등록시 부담금으로 납부한 금액이 과오납되었을 경우 과오납금 반환 신청 **낼 두** 쨺 충청남도인재육성재단 명예의 전당 = 장학사업 학생기숙사 재단소개 정보공개 소식/참여 충청남도 인재육성재단 학생기숙사소개 입사안내 학생기숙사공지 사생자치회 충청남도는미래・발전・성장 동력이 될 우수 인재 발굴을 육성합니다. • 충남대전학사 • 입사신청 • 사생자치회 소개 • 입사신청 조회 · 취소 충남서울학사 • 사생자치회 수칙 · 입시등록·취소·과오납금반환 사생자치회 활동 \* 입사문의 • 동아리 '홈 > 학생기숙사 > 입사안내' 졸업동문 메뉴에서 '입사등록 · 취소 · 과오납금반환' 메뉴로 접근합니다

입사등록·취소·과오납금반환 메뉴에서 할 수 있는 것들 - 입사등록 신청(휴대폰 본인인증 필요)

<mark>입사등록이란?</mark> 심사완료후 선발된 입사대상자가 부담금 납부 및 추가 필요서류를 제출하여 최종적으로 승인받는 것.

## □ 입사 등록

□ 입사 등록

#### 1. 입사등록 대상자 조회 입사 등록/입사취소/과오납반환을 위해 먼저 입사등록대상자 여부를 조회합니다.

| 신정자(학생<br>성명*<br>생년월일*<br>성별*<br>보호자 정보 | ) 성보<br>6자리 숫자만 입력<br>-성별 선택- |   |
|-----------------------------------------|-------------------------------|---|
| 보호자 성명 •<br>학생과의 관계                     | -관계 선택-                       |   |
|                                         | 조회                            | 2 |
|                                         |                               |   |

#### 2. 입사등록하기

입사 등록대상자의 경우 조회하면 아래와 같은 화면을 확인할 수 있습니다.

| 2018년도 2학기                                                              |                            |                   | 입사등록하기 > |
|-------------------------------------------------------------------------|----------------------------|-------------------|----------|
|                                                                         | ✓ X                        |                   |          |
|                                                                         | 등록대기                       | 정보확인중             | 등록승인     |
| <ul> <li>· 입사등록기간</li> <li>· 입사구분</li> <li>· 접수번호</li> <li>□</li> </ul> | 년시<br>1기중입사<br>802-학-00603 | • 등록요청일<br>• 등록상태 | 등록대기     |
| ※ 입사등록, 입사등록                                                            | 취소, 과오납금반환은 관리자            | 의 승인이 필요합니다       |          |
|                                                                         |                            |                   |          |
|                                                                         |                            | 입사등록              | 버튼 클릭    |
|                                                                         |                            |                   |          |

□ 입사 등록

#### 3. <mark>휴대폰 본인 인증</mark> 입사 등록을 위해서는 본인명의의 휴대폰으로 휴대폰 본인인증을 진행해야합니다.

※ 사용중인 휴대폰이 본인명의가 아니라서 진행할 수 없는 경우는 사무실로 문의하시기 바랍니다. - 문의 : 학사팀 042-824-5127

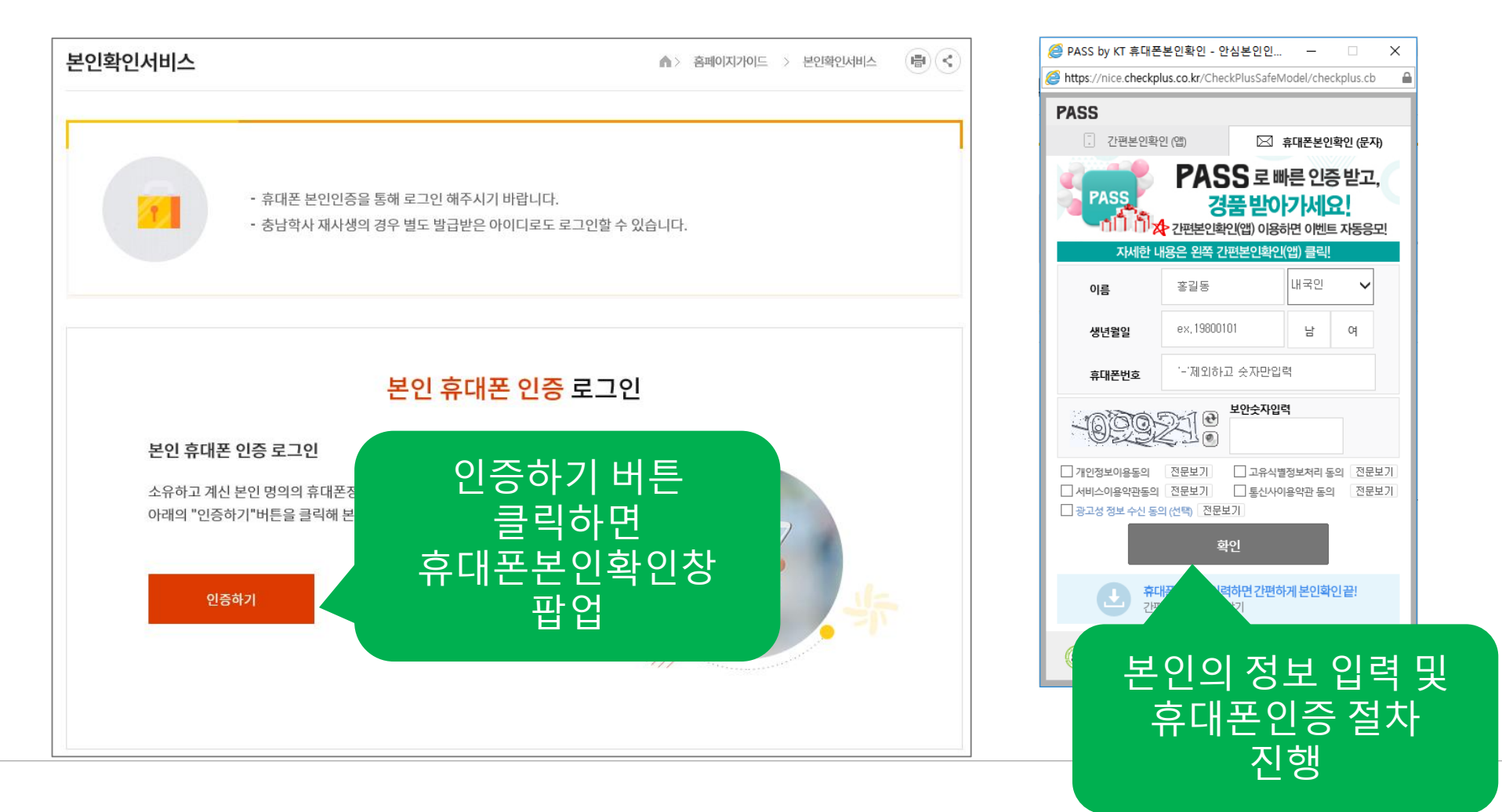

□ 입사 등록

#### 4. <mark>입사등록서류 작성</mark> 휴대폰 본인인증이 정상적으로 완료되면 아래와 같이 입사등록서류를 작성화면으로 이동됩니다.

| 입사등록·취소·과오납금반환                                                                                                    | ^ ☆ ♥ 입사등록약관과                                                                                | - 추가정보 입력                               |                                                                             |
|----------------------------------------------------------------------------------------------------|----------------------------------------------------------------------------------------------|-----------------------------------------|-----------------------------------------------------------------------------|
| - 입사 등록 약관 및 환불규정                                                                                                    | 서약서 확인후 동의                                                                                   | 병역여부                                    | 병역여부선택 🗸                                                                    |
| <ul> <li>○ 등속 주 '1보(じお시성, '4시성 등송 억둥)</li> <li>- 7일 이내: 남부액의 80% 환불</li> <li>- 7일 초관: 남부액의 70% 환불</li> <li>약 치중局사: 당봉토은 제약한 찬여월의 70% 환불</li> </ul> | 체크박스에 체크                                                                                     | 가족관계1                                   | ·····································                                       |
| • 학기중 강제퇴사: 환불없음(사생수칙 위반 제18조 퇴사처)<br>※ 단, 군입대, 취업, 불의의 사고 및 질병치료를 위하여 퇴사할<br>환불한다.                                                                | 분에 해당할 경우)<br>밝경우, 관련 증빙시류를 제출하면 형료분들 체약면 선어들의 100%들                                         | 가족관계2                                   | · 제역· 서태인력사항                                                                |
|                                                                                                    | ⊘ চলহান:                                                                                     | 가족관계3                                   |                                                                             |
| - 입사 등록 서약서                                                                                                    | 원고 기소 LGLIE드 그제약 조스하우 문론 사실사조회는 기표 6금 머리히 마하 -                                               | 가족관계4                                   | 관계입력 성명입력 나이입력 직업입력                                                         |
| 는다는 동생금포학장가복사에 되자하게 큰 것을 당해들게 중작<br>분위가를 조성하여 학업에만 전념함으로써 충청남도민의 정성이<br>니다.                                                                        | 이고, 가지지의 포는 TPS로 반가되는 높은 상구경보이는 가동으로 당첨한 드러 시<br>에 보답하고, 장례 우리 도의 발견에 헌신적인 노력을 아끼지 않을 것을 서약합 | 가족관계5                                   | 관계입력 성명입력 나이입? 흡연여부.                                                        |
|                                                                                                    |                                                                                              | 비상연락처                                   | ™ ◙ མ◍ྱལ ☜ 평균기상시간,                                                          |
| ※ 신청자 및 보호자는 제시                                                                                                    | 된 동의사항에 대하여 거부할 권리가                                                                          |                                         | 평균취침시간                                                                      |
| 있으나, 거부시 입사등록을 ?                                                                                                    | 진행 할 수 없습니다.                                                                                 | 특이사항 및 개인생활정보                           | 은 필수 작성                                                                     |
|                                                                                                    | - 부담금 납부정보                                                                                   | (흡연여부/평균기상~취침<br>시간)*                   | (중신 배정지                                                                     |
|                                                                                                    | 부담금 납부여부 • 📀 언내받은 부담금을 모두 납부하였습니다.                                                           | ,                                       | (오르베이지)                                                                     |
| 브단근 `                                                                                                    | <b>납부환입사비*</b> 숫자판입력 원                                                                       |                                         | 잠고용)                                                                        |
| ᆝᆝᅜᅜ                                                                                                    | <b>납부분부담금*</b> 숫자만 입력 원                                                                      |                                         |                                                                             |
| 급구성보                                                                                                    | 남부금 함계 원                                                                                     | ※ 병역여부/가족/친구 정보는 선<br>※ 개인생활정보(흡연여부/평균2 | [택입력사항입니다.<br>기상,취침시간)는 호실 베정시 참고자료로 활용하므로 반드시 입력혜주세요. 미입력시 불이익이 있을 수 있습니다. |
| 입력 및                                                                                                    | 남부 일자 * 🗇                                                                                    |                                         | ᇾ > ᇔ - 모두 작성후                                                              |
| 건강진단서류                                                                                                    | 납부자 형 *                                                                                      |                                         | 거자비트                                                                        |
| <u>~ 캐</u> 파이 처브                                                                                                    | - 두로서르 제충                                                                                    |                                         |                                                                             |
|                                                                                                    | ● → → 가 가 책 보<br>● 친부가능한 파일의 취대용경은 10세) 입니다.                                                 |                                         | 클릭시 완료                                                                      |
|                                                                                                    | 거같지다서 스캔보 * 화에서 기                                                                            |                                         |                                                                             |

## 입사 등록 내역 조회·입사취소·과오납금반환신청

#### 1. 입사등록 대상자 조회

입사 등록내역 조회/입사취소/과오납반환을 위해 먼저 입사등록대상자 여부를 조회합니다.

|        | 입사 등록 신청 · 취소 및 부담금반환 · 과오반급반환 신청                                 |                          |  |  |  |
|--------|-------------------------------------------------------------------|--------------------------|--|--|--|
| ※ 본    | ※ 본 메뉴에서는 <mark>입사등록 / 등록취소 및 부담금반환 / 과오납급반환</mark> 을 신청할 수 있습니다. |                          |  |  |  |
| 신청자(희  | 각생) 정보                                                            | •                        |  |  |  |
| 성명 *   |                                                                   |                          |  |  |  |
| 생년월일 * | 6자리 숫자만 입력                                                        | 아니지쳐다이러히                 |  |  |  |
| 성별 *   | -성별 선택-                                                           | 입사신경지 입덕안                |  |  |  |
| 보호자 장  | 경보                                                                | 정모들 동일아게 입덕아고<br>조회버튼 클릭 |  |  |  |
| 보호자 성당 | Å *                                                               |                          |  |  |  |
| 학생과의 관 | 관계 * -관계 선택- 🗸 🗸                                                  |                          |  |  |  |
|        |                                                                   |                          |  |  |  |
|        |                                                                   |                          |  |  |  |
|        |                                                                   |                          |  |  |  |
|        |                                                                   | 조회 >                     |  |  |  |

입사 등록 내역 조회·입사취소·과오납금반환신청

#### 2. 입사등록 대상자 조회 결과 – 목록 화면

입사등록을 신청했을 경우 아래와 같은 화면을 확인할 수 있습니다.

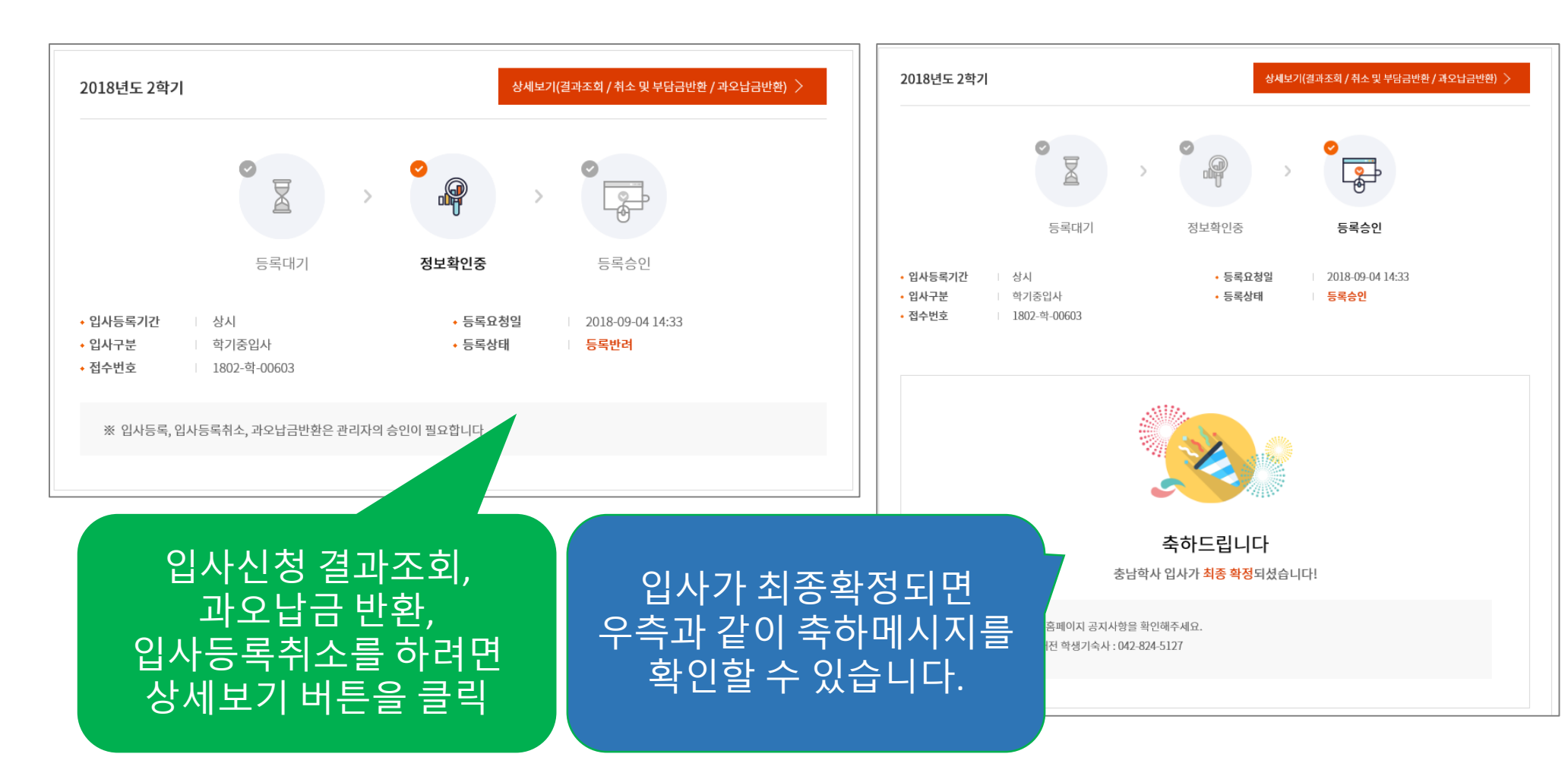

## 입사 등록 내역 조회·입사취소·과오납금반환신청

### 3. 입사등록 대상자 조회 결과 – 상세 화면

상세보기 화면에서 신청내역과 결과의 상세내역을 확인할 수 있습니다.

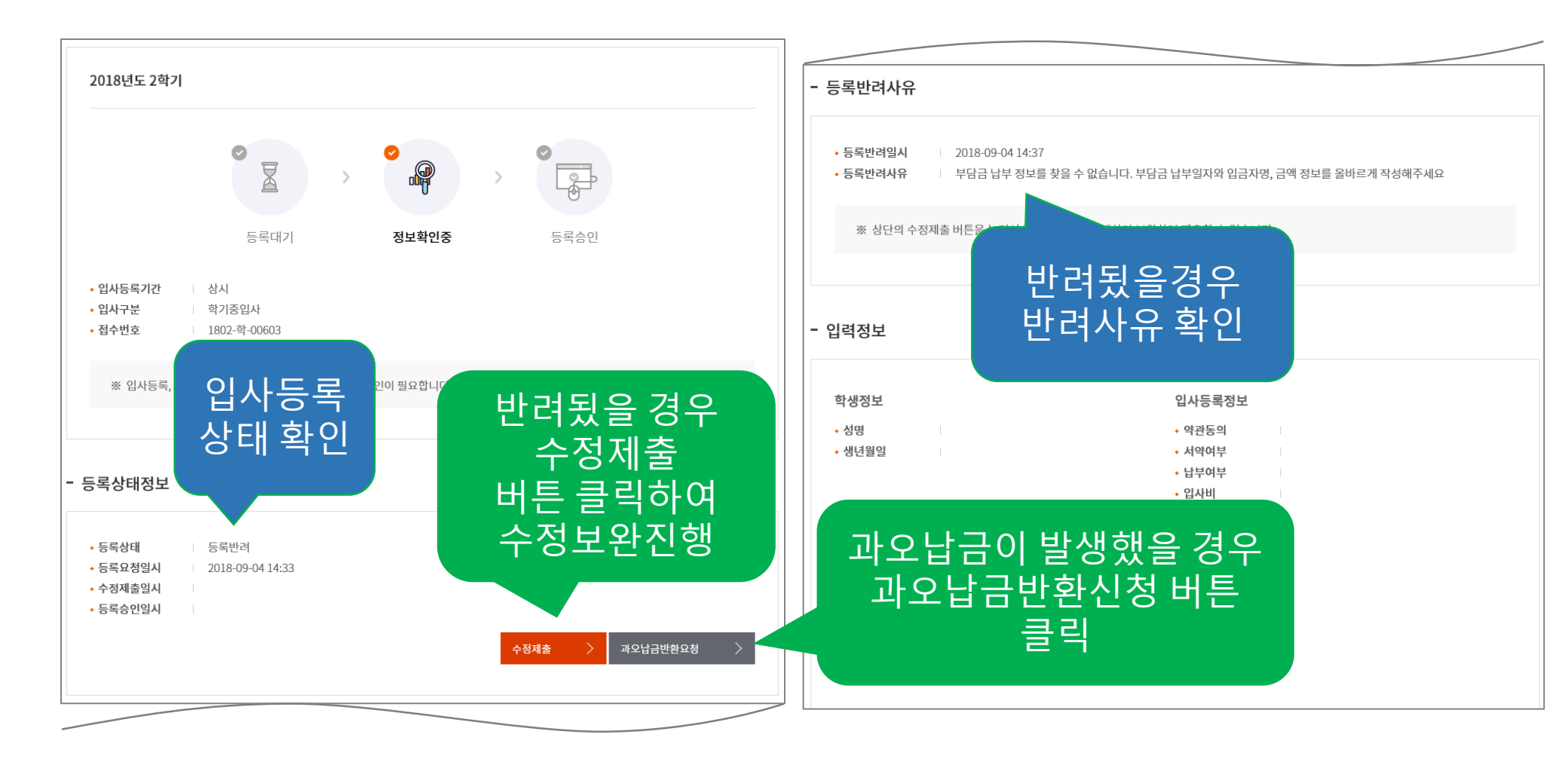

입사 등록 내역 조회·입사취소·과오납금반환신청

#### 4. 과오납금 반환 신청 화면

입사등록 내역 조회 상세화면에서 과오납금 반환신청 버튼을 클릭하면 아래 우측과 같이 과오납금 신청 화면으로 이동됩니다.

| 2018년도 2학기                                                               | - 과오납금 반환 요경     | 청 정보                           |                     |                         |
|--------------------------------------------------------------------------|------------------|--------------------------------|---------------------|-------------------------|
|                                                                          | 환불받을계좌 *         | 은행명 입력                         | 계좌번호 입력             | 예금주 입력                  |
|                                                                          | 예금주와 관계 *        |                                | 화분                  | 반을계좌 및                  |
| 등록대기 정보확인중 등록승인<br>• 입사등록기간   상시<br>• 입사구분   학기종입사<br>정신번호   1992 및 0002 | 기납부액 *           | 숫자만 입력<br>※ 실제로 납부한 금액을 입력해주세요 | 기납부                 | 느르게 옷<br>느액 등 정보를<br>작성 |
| · 접수면호 1802-역-00603<br>※ 입사등록, 입사등록취소, 과오납금반환은 관리자역 승인이 필요합니다            | 정당납부액 *          | 숫자만 입력<br>※ 얼마를 납부했어야 하는지 입력해주 | ÷Ма                 |                         |
| - 등록상태정보                                                                 | 과오납금             | ※ 잘못 납부된 금액으로, 관리자 확인          | 원<br>후 이 금액만큼 반환됩니다 |                         |
| • 등록상태 등록반려<br>• 등록요청일시 2018-09-04 14:33                                 | 반환사유 *           |                                |                     |                         |
| • 〒중세월 글 자<br>• 등록승안일시<br>수정제출 〉 과오납금변환요청 〉                              | ※ 과오납금 반환은 관리자 ! | 확인 후 수일내에 별도로 안내됩니다.           |                     | 실행 버튼 클릭시<br>신청완료       |
|                                                                          |                  | 뒤로 >                           | 과오납금반환요청 실행 🔷 📏     |                         |
| 파오답금반환요성                                                                 | ※ 과오납금 반환        | 은 관리자의 확인 및 승인                 | 절차가 필요합니다.          |                         |

## 입사 등록 내역 조회·입사취소·과오납금반환신청

#### 5. 입사등록 취소

입사등록 내역 조회 상세화면에서 입사등록취소 버튼을 클릭하면 아래 우측과 같이 입사등록취소신청 화면으로 이동됩니다.

| 2018년도 2학기                                         | - 입사등록취소 안내사항                                                                                                    |
|----------------------------------------------------|----------------------------------------------------------------------------------------------------|
| 중록대기     정보확인중     등록승인                            | <ul> <li>□ 입사생의 등록 및 퇴사·퇴실에 관한 환불 규정</li> <li>[등록 취소 및 퇴사의 경우]</li> <li>● 등록 후 취소(신입사생, 재사생 공통 적용)</li> <li>- 7일 이내 : 납부액의 80% 환불</li> <li>- 7일 초과 : 납부액의 70% 환불</li> </ul> |
| • 업사등록기간 상시<br>• 업사구분 학기중입사<br>• 접수번호 1802-학-00603 | - 등록취소로 인한 부담금 환불 요청 정보 주 전 보를 작성                                                                                                    |
| ※ 입사등록, 입사등록취소, 과오납금반환은 관리자의 승인이 필요합니다             | <b>환불받을계좌 *</b> 우리은행 124-3695-23698 김김김                                                                                                    |
| - 등록상태정보                                           | 예금주와 관계 * 부                                                                                                    |
|                                                    | <b>등록취소사유 *</b> 변심                                                                                                    |
| · 등록상대                                             | ※ 환불예정금액은 입사등록약관 및 환불규정에 의해 산출되며 관리자 확인 후 수일내에 별도로 실행 버튼 클릭시<br>신청완료                                                                                                    |
| 입사등록취소요청<br>버튼 클릭                                  | ※ 입사등록취소는 관리자의 확인 및 승인절차가 필요합니다.                                                                                                    |